## Acesso a portais externos com aplicativos Java (Tribunais)

05/05/2024 18:55:24

|                                                                                                    |                                                                                                    |                     | Imprimir artigo da FAQ                       |
|----------------------------------------------------------------------------------------------------|----------------------------------------------------------------------------------------------------|---------------------|----------------------------------------------|
| Categoria:                                                                                                    | Ambiente de Desktop Virtual                                                                                                    | Votos:              | 0                                            |
| Estado:                                                                                                    | público (todos)                                                                                                    | Resultado:          | 0.00 %                                       |
| Idioma:                                                                                                    | pt_BR                                                                                                    | Última atualização: | Sex 12 Ago 09:42:41 2022 (America/Sao_Paulo) |
|                                                                                                    |                                                                                                    |                     |                                              |
| Palavras-chave                                                                                                    |                                                                                                    |                     |                                              |
| shodo, webSigner, icpBravo, java                                                                                                    |                                                                                                    |                     |                                              |
|                                                                                                    |                                                                                                    |                     |                                              |
| Dúvida (ou pro                                                                                                    | blema) (público)                                                                                                    |                     |                                              |
| Alguns portais ainda<br>assinar documentos                                                                                                    | a utilizam aplicações Java para autenticar acesso e<br>s para anexar aos processos eletrônicos.                                                                                                    |                     |                                              |
| Os navegadores Mo<br>aplicação desde ma                                                                                                    | zilla Firefox e Google Chrome não permitem este tipo de rço/2017 e setembro/2015, respectivamente.                                                                                                    |                     |                                              |
| Os navegadores que<br>estes portais.                                                                                                    | e foram atualizados desde então não possibilitam o acesso a                                                                                                    |                     |                                              |
| Há diversos tribuna<br>icpBravo) que funci                                                                                                    | is que adotaram soluções alternativas (shodô, webSigner,<br>onam em navegadores modernos.                                                                                                    |                     |                                              |
| Para aqueles portais que ainda necessitam dos navegadores antigos resta a<br>opção do Internet Explorer.                                                                                                    |                                                                                                    |                     |                                              |
| Este pequeno passo a passo foi feito para a verificação de algumas<br>configurações exigidas por estes portais, colocando como exemplo o eDocs do<br>Tribunal Superior do Trabalho ([1]https://aplicacao2.jt.jus.br/eDoc). |                                                                                                    |                     |                                              |
| Os caminhos devem ser adaptados de acordo com cada tribunal / aplicação.                                                                                                    |                                                                                                    |                     |                                              |
| [1] https://aplicacao2.jt.jus.br/eDoc                                                                                                    |                                                                                                    |                     |                                              |
| Resposta (ou se<br>Certificado Digital<br>O certificado digital                                                                                                    | blução) (público)<br>deve estar com status "operacional".                                                                                                    |                     |                                              |
| <ol> <li>O thin client dev<br/>cartão;</li> <li>Acesse o SafeSig<br/>em Todos os Progra</li> <li>Caso ele não est<br/>Iniciar e depois sel</li> </ol>                                                                      | e ser ligado com a leitora na porta USB, com ou sem o<br>jn IC com o cartão na leitora (clique em Iniciar, depois<br>mas, e selecione a opção SafeSign Standard);<br>eja "operacional" será necessário fazer logoff (clique em<br>ecione a opção Fazer logoff e tentar novamente |                     |                                              |
| Java<br>Deve-se configurar<br>antigas que possam<br>1. Acesse o painel<br>Programas, em seg<br>2. Clique na aba Ge                                                                                                    | o site como exceção de segurança e excluir aplicações<br>a atrapalhar.<br>de controle Java (clique em Iniciar, depois em Todos os<br>uida em Java, e por fim escolha Configurar Java);<br>eral e depois no botão Definições;                                                     |                     |                                              |
| 3. Clique na opção                                                                                                    | Excluir arquivos;                                                                                                    |                     |                                              |
| 4. Marque todas as                                                                                                    | opções e clique em OK;                                                                                                    |                     |                                              |
| 5. Após o término clique em OK novamente;<br>6. Ainda no painel de controle selecione a aba Segurança. Deixe marcadas as<br>opções mostradas na figura abaixo e clique no botão Editar Lista de Sites;                     |                                                                                                    |                     |                                              |
| 7. Clique em Adicionar e coloque o endereço da aplicação até a primeira "/".<br>No nosso caso colocaremos [1]https://aplicacao2.jt.jus.br, removendo o<br>"/eDoc". Clique em OK;                                           |                                                                                                    |                     |                                              |
| 8. Ainda na aba Se                                                                                                    | gurança, clique em Restaurar Prompts de Segurança;                                                                                                    |                     |                                              |
| 9. Clique em Restaurar Tudo;                                                                                                    |                                                                                                    |                     |                                              |
| 10. Clique em "OK" para fechar o painel de controle do Java.                                                                                                    |                                                                                                    |                     |                                              |
| Internet Explorer                                                                                                    |                                                                                                    |                     |                                              |
| 1. Limpar as configurações atuais do navegador. Este passo não é obrigatório,<br>mas é recomendado para garantir que outra configuração efetuada anteriormente<br>não atranalhe                                            |                                                                                                    |                     |                                              |
| 1.1 Abra o navega<br>1.2. Clique no íco<br>Opções da Internet;                                                                                                    | ador Internet Explorer;<br>ne da engrenagem no canto superior direito e selecione                                                                                                    |                     |                                              |
| 1.3. Selecione a a                                                                                                    | ba Avançadas e clique no botão Redefinir;                                                                                                    |                     |                                              |
| 1.4 Marque a ono                                                                                                    | ão Excluir configurações pessoais e clique em Redefinir                                                                                                    |                     |                                              |

## Znuny<sub>LTS</sub>»

1.6. Feche o navegador e abra novamente.

2. O endereço da aplicação também deve ser colocado nas exceções de

Segurança do Internet Explorer;
 Acesse as Opções da Internet, conforme item 1.2.;
 Selecione a aba Segurança e depois o ícone Internet. Coloque Nível de segurança desta zona em Médio e desmarque a opção Habilitar Modo Protegido;

2.3. Ainda na aba Segurança selecione o ícone Sites confiáveis e clique no botão Sites;

2.4. Desmarque a opção Exigir verificação do servidor (https:)... e adicione o endereço da aplicação. No nosso caso: [2]https://aplicacao2.jt.jus.br, também removendo o "/eDoc", como colocado no Java;

2.5. Clique em Fechar;
2.6. Alguns portais utilizam pop-ups. Você pode deixar o bloqueio desabilitado. Selecione a aba Privacidade. Desmarque a opção Bloqueador de Pop-Ups;

2.7. Clique em OK. Será mostrado o aviso que a configuração feita coloca seu computador em risco. Por este motivo utilize este navegador apenas para acessar portais que estejam desatualizados e não funcionam em navegadores seguros. Clique em OK.

 Teste das configurações do Internet Explorer e versão Java
 Acesse a página de verificação da versão do Java: [3]https://www.java.com/pt\_BR/download/installed.jsp?detect=jre

Após as configurações acesse o portal para testar novamente. A tela abaixo mostra o download da aplicação Java e o sucesso das liberações efetuadas.

https://aplicacao2.jt.jus.br/
 https://aplicacao2.jt.jus.br/
 https://www.java.com/pt\_BR/download/installed.jsp?detect=jre